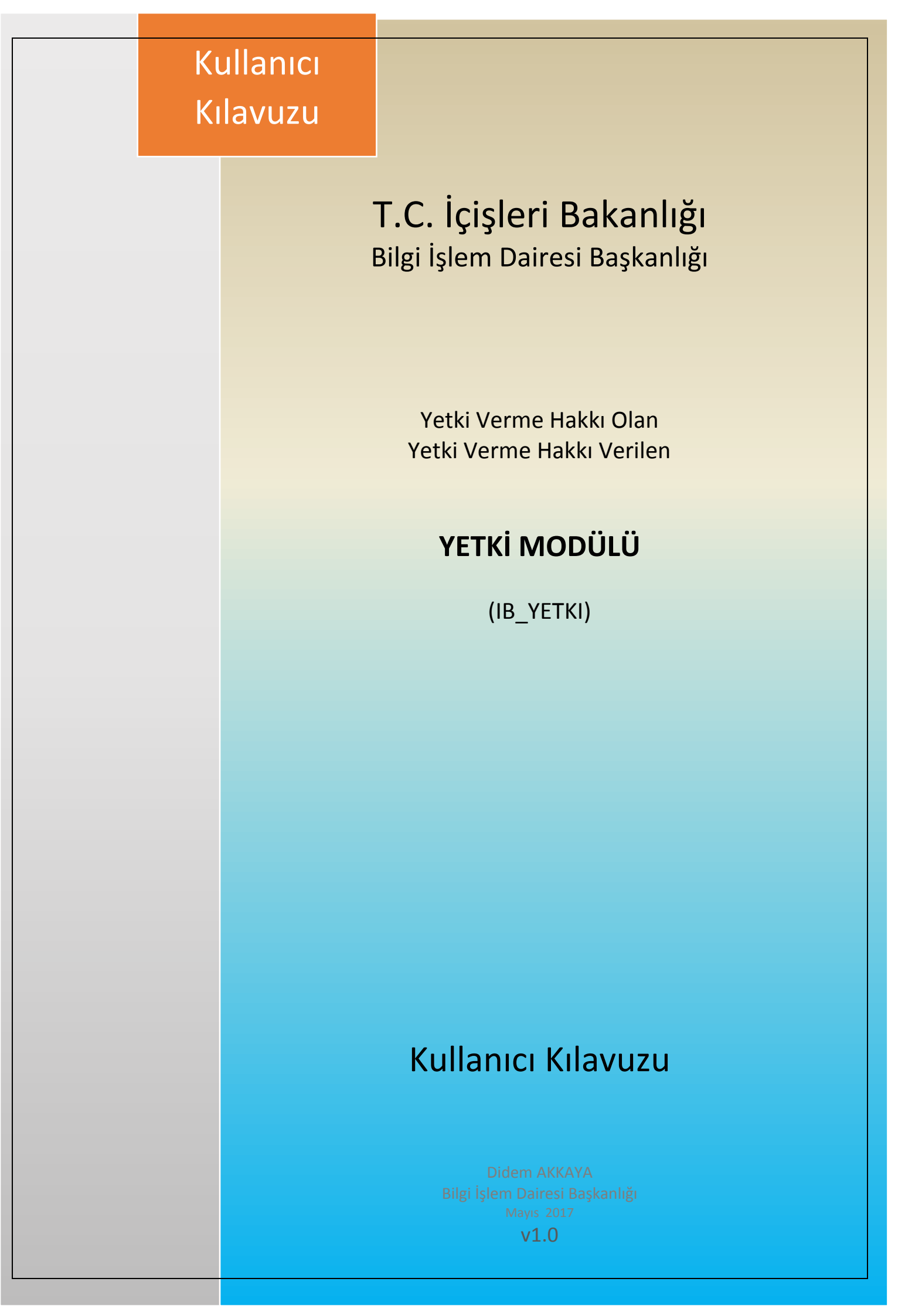

# İçindekiler

| 1. | Giriş      |                               | . 2 |
|----|------------|-------------------------------|-----|
| 2. | Yetki İşle | m Menüleri                    | . 5 |
|    | 2.1. Yetk  | i İşlemleri Menüsü            | . 5 |
|    | 2.1.1.     | Ek Birim Yetkilendirme İşlemi | . 6 |
|    | 2.1.2.     | Sayfa Yetkilendirme İşlemi    | . 8 |
|    | 2.1.3.     | Yetki Verme Hakkı İşlemi      | 12  |

### 1. Giriş

e-İçişleri projesine <u>www.e-icisleri.gov.tr</u> adresi kullanılarak, *Sertifikalı Giriş* ve *Sertifikasız Giriş* olarak iki ayrı aşamada giriş yapılır. Sertifikasız giriş seçilmesi durumunda kullanıcı adı şifre, sertifikalı giriş seçilmesi durumunda ise e-İmza şifresi giriş alanı açılır.

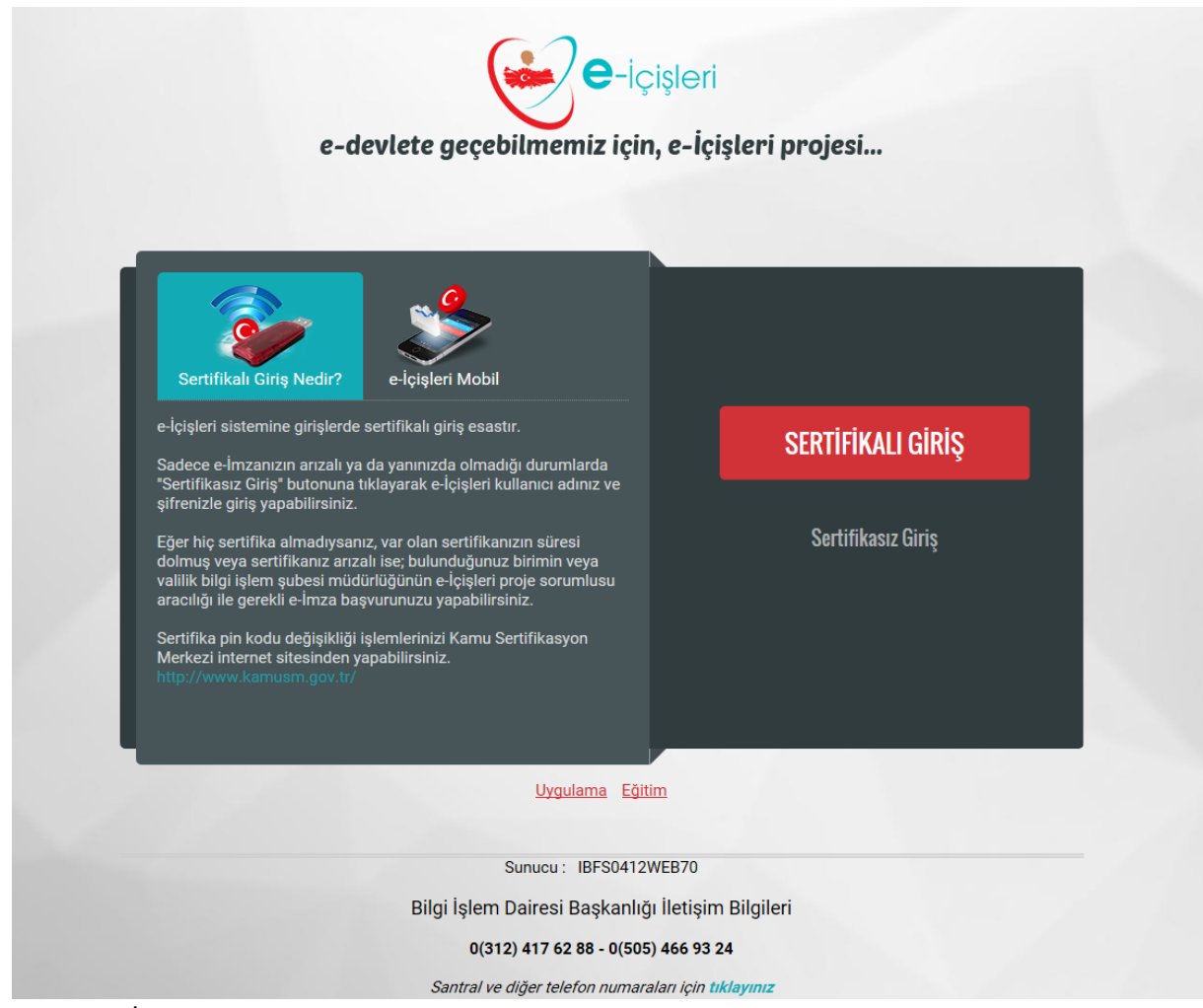

Resim 1: e-İçişleri Login Ekranı

Kullanıcı adı ve şifresi bulunmayan ve e- içişleri'ne giriş yapmak isteyen personellerin Proje Yöneticisi ile irtibata geçerek kullanıcı adı ve şifre almaları gerekmektedir.

| e-devlete geçebilm                   | e-İçişleri<br>nemiz için, e-İçişleri projesi                                                                                                    |
|--------------------------------------|----------------------------------------------------------------------------------------------------|
| Kullanıcı adı                        | Sertifikalı Giriş Nedir?                                                                                                    |
| Şifre                                | e-İçişleri sistemine girişlerde sertifikalı giriş esastır.<br>Sadece e-İmzanızın arızalı ya da yanınızda olmadığı durumlarda<br>"Sertifikasız Giriş" butonuna tıklayarak e-İçişleri kullanıcı adınız v<br>şifrenizle giriş yapabilirsiniz.<br>Eğer hiç sertifika almadıysanız, var olan sertifikanızın süresi<br>dolmuş veya sertifikanız arızalı ise; bulunduğunuz birimin veya<br>valilik bilgi işlem şubesi müdürlüğünün e-İçişleri proje sorumlusı<br>aracılığı ile gerekli e-İmza başvurunuzu yapabilirsiniz.<br>Sertifika pin kodu değişikliği işlemlerinizi Kamu Sertifikasyon<br>Merkezi internet sitesinden yapabilirsiniz. |
| Sertifika ile giriş yapmak istiyorum |                                                                                                    |
|                                      | Uvgulama Eğitim                                                                                                    |
| Sun<br>Bilgi İşlem Dair<br>0(313) 41 | ucu: IBS150TEST225<br>resi Başkanlığı İletişim Bilgileri<br>17.62.88 - 0/505) 466.93.24                                                                                                    |
| Santral ve diğe                      | er telefon numaraları için tıklayınız                                                                                                    |

Resim 2: e-İçişleri Sertifikasız Giriş Ekranı

e-İçişleri Ana Sayfasına giriş yapıldıktan sonra; herhangi bir ana sayfa açılış ana sayfası olarak işaretlenmediyse standart ana sayfa açılmış olur.

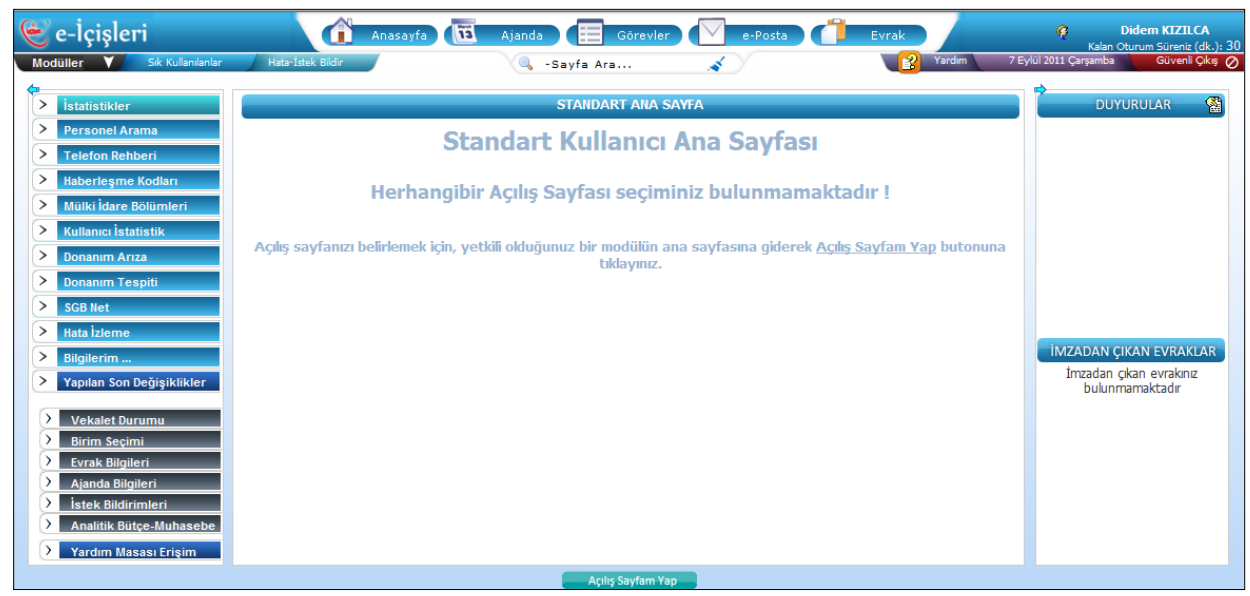

Resim 3: e-İçişleri Standart Anasayfa

Size verilmiş olan modüllere ait ana sayfaları "Modüller" alanından görüp bu ana sayfaları açılış ana sayfanız yapabilirsiniz.

| 👻 e-İçişleri                                           |                               |                   |  |  |  |  |
|--------------------------------------------------------|-------------------------------|-------------------|--|--|--|--|
| Modüller 💙                                             | Sik Kullanılar                | Hata-İstek Bildir |  |  |  |  |
| Aktif biriminize ba<br>bulunmamaktadır<br>Personel Ara | ğlı herhangi bir ana s<br>ima | ayfa yetkiniz     |  |  |  |  |

Resim 4: Sayfa grubu yetkisi bulunmayan kullanıcıya verilen uyarı

Sol üst tarafta bulunan "Modüller" alanına basarak size yetkisi verilmiş olan modüllere ait ana sayfaları görebilirsiniz.

"Aktif biriminize bağlı herhangi bir anasayfa yetkiniz bulunmamaktadır" uyarısı aldığınız zaman size e-İçişleri kapsamında herhangi bir sayfa grubu (modül) yetkisi verilmemiş demektir.

# 2. Yetki İşlem Menüleri

Yetki verme hakkı olan ve yetki verme hakkı verilen kullanıcı sisteme giriş yaptığı zaman Modüller altından **Yetki Anasayfa** otomatik olarak tanımlanmış olarak gelir. Ayrıca Anasayfada YETKİ İŞLEMLERİ MENÜSÜS açık olur.

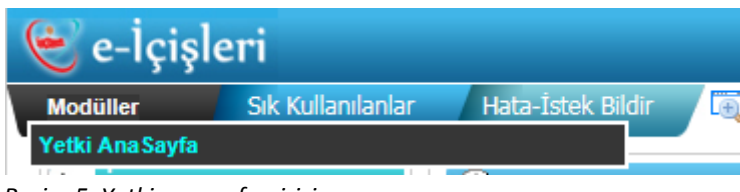

Resim 5: Yetki anasayfa girişi

Yetki Anasayfa seçildiği zaman, Yetki İşlemleri menüsüne ulaşılır.

| Modüller        | Sık Kullanılanlar | Hata-İstek Bildir | Ē |
|-----------------|-------------------|-------------------|---|
| 🗄 Yetki İşlemle | ri                |                   |   |

Resim 6: Yetki işlemleri menüsü

# 2.1. Yetki İşlemleri Menüsü

Yetki İşlemleri menüsü ek birim yetkilendirme, sayfa yetkilendirme, yetki verme hakkı işlemleri ve yetki takip işlemlerinin yapılacağı menü olarak sınıflandırılmıştır.

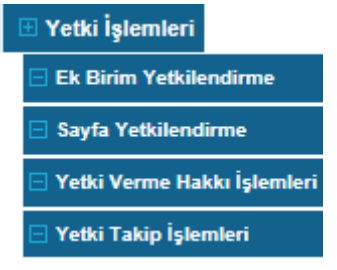

Resim 7: Yetki İşlemleri Menüsü alt menüleri

# 2.1.1. Ek Birim Yetkilendirme İşlemi

#### YETKİ İŞLEMLERİ > EK BİRİM YETKİLENDİRME

Kullanıcının kadrosunun, geçici görev yerinin, vekalet görev yerinin ya da çalıştığı yer bilgilerinden herhangi birisinin dolu olması durumuna bağlı olarak bu birimlerden geçerlilik bilgisine göre bir tanesi **ASLİ** birim olarak kabul edilir.

Kullanıcının asli birim yerinden farklı olarak başka bir birimde de işlem yapması, o birime ait bilgilere ulaşabilmesi veya modül yetkisi verilebilmesi amacıyla **EK BİRİM YETKİLENDİRME** işlemi gerçekleştirilir.

Ek Birim Yetkilendirme işlemi sayfasına giriş yapıldığı zaman sistem tarafından Yetki Verilecek Kullanıcı Seçim ekranı açılır.

| Q                          | KULLANICININ YETKİLİ OLDUĞU BİRİMLER                  |
|----------------------------|-------------------------------------------------------|
|                            |                                                       |
| V YETKİ VERİLECEK KULLANIC | I SEÇÎMÎ                                              |
| Kullanıcı                  | - Aradığınız kişinin ilk birkaç harfini giriniz 🔍 🗸 🔍 |
|                            | A ARE                                                 |
|                            |                                                       |

Resim 8: Yetki verilecek kullanıcı seçim ekranı

**Kullanıcı** alanında ek birim yetkisi verilecek olan kullanıcının adı soyadı ya da T.C. Kimlik numarası girilerek arama işlemi gerçekleştirilir. Kullanıcı seçim işlemi tamamlandıktan sonra ARA butonuna basılarak seçilen kullanıcıda bulunan **BİRİM YETKİLERİ** listelenir.

| <b>Q</b>                           | KUL                                                                                                    | LANICININ YETKİLİ OLDUĞU BİRİ       | MLER                                                           |                                                              |     |  |  |
|------------------------------------|----------------------------------------------------------------------------------------------------|-------------------------------------|----------------------------------------------------------------|--------------------------------------------------------------|-----|--|--|
| v YETKÎ VERÎLECEK KULLANICI SEÇÎMÎ |                                                                                                    |                                     |                                                                |                                                              |     |  |  |
| Kullanıcı                          | Didem AKKAYA                                                                                           | ۹ 🖌 ۹                               |                                                                |                                                              |     |  |  |
|                                    | • Ara                                                                                                  |                                     |                                                                |                                                              |     |  |  |
|                                    |                                                                                                    |                                     |                                                                |                                                              |     |  |  |
|                                    |                                                                                                    |                                     |                                                                |                                                              |     |  |  |
|                                    | Birim Adı                                                                                              | Birim Yetki Tip                     | Yetki Başlama Tarihi                                           | Yetki Bitiş Tarihi                                           | Sil |  |  |
|                                    | Birim Adı<br>Mülkiye Teftiş Kurulu Başkanlığı                                                          | Birim Yetki Tip<br>Asli             | Yetki Başlama Tarihi<br>03.08.2016                             | Yetki Bitiş Tarihi<br>31.12.2999                             | Sil |  |  |
|                                    | Birim Adı<br>Mülkiye Teftiş Kurulu Başkanlığı<br>Eğitim Dairesi Başkanlığı                             | Birim Yetki Tip<br>Asli<br>Ek       | Yetki Başlama Tarihi<br>03.08.2016<br>26.10.2016               | Yetki Bitiş Tarihi<br>31.12.2999<br>31.12.9999               | Sil |  |  |
|                                    | Birim Adı<br>Mülkiye Tettiş Kurulu Başkanlığı<br>Eğitim Dairesi Başkanlığı<br>Kırgehir II Özel İdaresi | Birim Yetki Tip<br>Asli<br>Ek<br>Ek | Yetki Başlama Tarihi<br>03.08.2016<br>26.10.2016<br>10.01.2017 | Yetki Bitiz Tarihi<br>31.12.2999<br>31.12.9999<br>31.12.9999 | Sil |  |  |

Resim 9: Kullanıcı arama işlemi sonrasında sistem kullanıcıda bulunan birimleri listeler.

<u>NOT 1:</u> Kullanıcıda listelenen birimler arasında ASLİ BİRİM yetkisi de bulunur. Asli Birim Yetkisi otomatik olarak tanımlanan yetki olup kimse tarafından silme işlemi gerçekleştirilemez. Bu birim yetkisi ancak kullanıcının ilişiği kesilmesi durumunda otomatik olarak silinir ya da görev yeri değişikliğine bağlı olarak sistem tarafından otomatik olarak güncellenir.

Kullanıcıda bulunan birim yetkileri silinmek istenildiği zaman arama sonucu listelenen ekranda SİL butonuna basılarak silme işlemi gerçekleştirilir. Birim yetkisi silme işlemi de e-İmza ile gerçekleştirilmekte olup, açılan ekranda e-İmza şifresi girilerek seçilen birim yetkisi silinir. (Bknz Resim 12: e- İmza ile onaylama işlemi)

Kullanıcıya tanımlaması istenilen ek birim yetkisi listelenen birimler arasında bulunmuyorsa sayfada bulunan YENİ KAYIT butonuna basılarak ek birim kayıt sayfasına geçiş yapılır.

| Q 🛆       | KULLANICIYA BİRİM YETKİSİ VER               |                      |        |  |  |  |
|-----------|---------------------------------------------|----------------------|--------|--|--|--|
| Kullanıcı | Didem AKKAYA                                |                      |        |  |  |  |
| V         | YETKİ VE                                    | RİLECEK BİRİM SEÇİMİ |        |  |  |  |
| Birim     | - Aradığınız Birimin ilk birkaç harfini gir | iniz 🔍 🔍 Ta 🔍        | 🕂 Ekle |  |  |  |
|           | >>> Yenile >>> Kapat                        |                      |        |  |  |  |
|           | 🗄 İçişleri Bakanlığı                        |                      |        |  |  |  |
|           |                                             |                      |        |  |  |  |
|           |                                             |                      |        |  |  |  |
|           |                                             |                      |        |  |  |  |
|           |                                             |                      |        |  |  |  |

Resim 10: Kullanıcıya ek birim yetkisi verme sayfası.

Bir önceki ekranda yetki verilmesi için adı aratılan kullanıcının adı Kullanıcı alanında otomatik olarak gelir. **Birim** alanından kullanıcıya yetki verilecek birim seçimi gerçekleştirilir. Birim seçimi gerçekleştirildikten sonra **EKLE** butonuna basılarak seçilen birimin sayfada listelenmesi sağlanır.

| Q 🏠                      |                     | KULLANICIYA Bİ  | RİM YETKİSİ VER                | Q 🚔 🚔 ? 🛛 |  |
|--------------------------|---------------------|-----------------|--------------------------------|-----------|--|
| Kullanıcı                | Didem AKKAYA        |                 |                                |           |  |
| V                        |                     | YETKİ VERİLEC   | EK BİRİM SEÇİMİ                |           |  |
| Birim                    | Personel Genel Müdü | rlüğü           |                                | 🛖 Ekle    |  |
|                          | Birim Adı           | Birim Yetki Tip | Yetki Başlangıç - Bitiş Tarihi | Sil       |  |
| Personel Genel Müdürlüğü |                     | Seçiniz 🔽       | 24.05.2017 -                   | 9         |  |
|                          |                     |                 |                                |           |  |

Resim 11: Birim seçilmesi işlemi

**BİRİM YETKİ TİP:** Yetki verilecek birim listelendikten sonra **Birim Yetki Tip** alanından Ek/Geçici/ Vekaleten olma durumları belirlenir. **Bu alanda seçilen birim yetki tipi modüllerde herhangi bir etkiye neden olmamaktadır.** Sadece ek birim yetkisi verilen kullanıcının hangi amaçla bu birim yetkisini aldığını belirlemek amacıyla tutulmaktadır.

**YETKİ BAŞLANGIÇ BİTİŞ TARİHİ:** Yetki başlangıç tarihi yetki verilen günün tarihini otomatik olarak getirir. Mevcut günden daha önceki bir tarihte yetki başlangıç tarihi girilemez. Yetki bitiş tarihi zorunlu alan olmayıp eğer yetki süreli verilecek ise tarih kontrolünden seçim yapılarak tarihi girilir.

Listeye eklenmiş olan yetkinin verilmesinden vazgeçilmesi durumunda SİL butonuna basılarak listeden seçilen birimin çıkartılması sağlanır.

<u>NOT 2:</u> Yardım Masası Proje Sorumlusu tarafından tüm kullanıcılara tüm birimlerde ek birim yetkisi tanımlama işlemi gerçekleştirilebilir. Yetki Verme Hakkı olan ve Yetki Verme Hakkı Verilen kullanıcılar ise sadece yetkili oldukları birim ve alt birimlerini listeleyebilirler.

<u>NOT 3</u>: Bir kullanıcıya aynı anda birden fazla birim yetkisi verilebilir. <u>Ancak birden fazla kullanıcıya</u> aynı anda birim yetkisi verilemez.

<u>NOT 4</u>: Ek birim yetkisi tanımlama işleminde yetki başlangıç tarihi yetki verilen günün tarihinden önce bir tarih olamaz. Sistem yetki verilen güne ait tarihi otomatik olarak gösterir.

<u>NOT 5</u> :Ek birim yetkisi verilirken yetki bitiş tarihi girilmemiş ise sistem otomatik olarak 31.12.9999 tarihi verir. Ek birim yetkisi bitiş tarihi verilmiş ise yetki bitiş tarihinin 00:00 saatinde yetki silinir.

Ek birim yetkilendirme işlemi için seçim kriterleri tamamlandıktan sonra KAYDET butonuna basılır. Kayıt işleminin tamamlanması için yetki veren kullanıcının e-İmza ile süreci tamamlaması gerekmektedir.

| Oluşturacağınız imza 5070 sayılı Elektronik İr | nza Kanunu'na | a göre elle | atılan imza        | ıya eşdeğer | r yasal geçerliliği olan güvenli elektronik imzadır. |
|------------------------------------------------|---------------|-------------|--------------------|-------------|------------------------------------------------------|
|                                                | F             |             | ✓ Ye               | nile        |                                                      |
|                                                | 3             | 1           | 0                  | 2           |                                                      |
|                                                | 5             | 8           | 6                  | 4           |                                                      |
|                                                | 7             | 9           | S                  | Sil         |                                                      |
|                                                | Kapat         |             | İmzala             |             |                                                      |
|                                                |               |             |                    |             |                                                      |
|                                                |               |             |                    |             |                                                      |
| iptal Et                                       |               | <b>S</b>    | <b>Ə</b> -İçişleri |             | İmzala                                               |

Resim 12: e- İmza ile onaylama işlemi

Açılan e-İmza ekranında şifre girişi yapılarak işlem tamamlanır. Yetki verme işleminden vazgeçilmesi durumunda e-İmza şifresi girilmeden KAPAT ve İPTAL ET butonlarına basılarak açılan eimza penceresi kapatılır.

# 2.1.2. Sayfa Yetkilendirme İşlemi

#### YETKİ İŞLEMLERİ > SAYFA YETKİLENDİRME

Sayfa yetkilendirme işlemi, kullanıcının yetkili olduğu birimler bazında işlem yapacağı modüllere erişim sağlaması için verilen yetkidir.

Sayfa Yetkilendirme işlemi sayfasına giriş yapıldığı zaman sistem tarafından Yetki Verilecek Kullanıcı ve hangi birimde modül yetkisi verileceği seçimi ekranı açılır.

| Q                       | KULLANICININ YETKİLİ BİRİMDEKİ SAYFA GRUP YETKİLERİ   |
|-------------------------|-------------------------------------------------------|
| VETKİ VERİLECEK KULLAN  | IICI SEÇİMİ                                           |
| Kullanıcı               | - Aradığınız kişinin ilk birkaç harfini giriniz 🕓 🔍 🔍 |
| Yetkili Olduğu Birimler | Lütfen Seçiniz 🔽                                      |
|                         | e. Ara                                                |

Resim 13:Sayfa Yetkilendirme İşlemi ekranı

Açılan sayfada ilk olarak **Kullanıcı** seçimi yapılır. Kullanıcı seçim işlemi tamamlandıktan sonra sistem **Yetkili Olduğu Birimler** alanında kullanıcıda bulunan birim yetkilerini gösterir.

| 9                       |                                                                                                    | KULLANICININ YETKİLİ BİRİMDEKİ |
|-------------------------|----------------------------------------------------------------------------------------------------|--------------------------------|
| V YETKİ VERİLECEK KULLA | NICI SEÇİMİ                                                                                                    |                                |
| Kullanıcı               | Didem AKKAYA                                                                                                    | 9. 🖌 🖉                         |
| Yetkili Olduğu Birimler | Lütfen Seçiniz<br>Adana Köydes<br>Ankara Valiliği<br>Bilgi İşlem Dairesi Başkanlığı<br>Eğitim Dairesi Başkanlığı<br>Kırşehir Dış İlişkiler Müdürlüğü<br>Kırşehir İl Özel İdaresi<br>Mülkiye Teftiş Kurulu Başkanlığı<br>Uygulama Geliştirme Şube Müdürlüğü |                                |

Resim 14:Kullanıcının seçilmesine bağlı olarak sistem yetkili olduğu birimleri listeler.

Kullanıcının hangi birimde, hangi modül yetkisinin olduğunu belirlemek ya da yetkili olduğu birimlerde sayfa yetkisi vermek amacıyla yetkili olduğu birim alanından birim seçimi yapılır ve ARA butonuna basılır.

Arama sonucunda sistem seçilen birimde kullanıcıda bulunan sayfa gruplarını listeler.

| V YETKİ VERİLECEK KULLANICI SEÇİMİ |                                      |                                       |                |              |     |  |  |  |  |
|------------------------------------|--------------------------------------|---------------------------------------|----------------|--------------|-----|--|--|--|--|
| Kullanıcı                          | Didem AKKAYA                         |                                       |                |              |     |  |  |  |  |
| Yetkili Olduğu Birimler            | Uygulama Geliştirme Şube Müdürlüğü 🔽 |                                       |                |              |     |  |  |  |  |
|                                    | 🔍 Ara                                |                                       |                |              |     |  |  |  |  |
| [                                  |                                      |                                       |                |              |     |  |  |  |  |
|                                    | Birim Adı                            | Sayfa Grup Adı                        | Başlama Tarihi | Bitiş Tarihi | Sil |  |  |  |  |
| Uygulam                            | a Geliştirme Şube Müdürlüğü          | Proje Sorumlusu - Uygulama Geliştirme | 20.12.2016     | 31.12.9999   |     |  |  |  |  |
| 🕂 Ekle                             |                                      |                                       |                |              |     |  |  |  |  |

Resim 15:Kullanıcının seçilen birimde bulunan sayfa grubu yetkileri

<u>NOT 6:</u> Kullanıcılara sistem tarafından otomatik olarak tanımlanan proje sorumlusu sayfa grubu yetkileri ve yetki verme hakkı olan ile yetki verme hakkı verilen sayfa grubu yetkilerinde silme işlemi gerçekleştirilemez. Bu sayfa grupları listelendiği zaman ilgili satırda sil butonu çıkmaz.

Kullanıcıda bulunan sayfa grubu yetkileri silinmek istenildiği zaman arama sonucu listelenen ekranda SİL butonuna basılarak silme işlemi gerçekleştirilir. Sayfa grubu yetkisi silme işlemi de e-İmza ile gerçekleştirilmekte olup, açılan ekranda e-İmza şifresi girilerek seçilen birim yetkisi silinir. (Bknz Resim 12: e- İmza ile onaylama işlemi)

Kullanıcıya tanımlaması istenilen sayfa grubu yetkisi listelenen sayfa grupları arasında bulunmuyorsa sayfada bulunan **EKLE** butonuna basılarak sayfa grubu kayıt sayfasına geçiş yapılır.

| Q 🔝                                            |  |                | KULLANICININ YETKİLİ BİRİMİ        | NDE SAYFA GRUP YETKİSİ 🛛 🔍 🖨 🧯 | ⇒? 🛛 |  |  |  |
|------------------------------------------------|--|----------------|------------------------------------|--------------------------------|------|--|--|--|
| Kullanıcı<br>Birim<br>Başlangıç - Bitiş Tarihi |  |                | Didem AKKAYA                       |                                |      |  |  |  |
|                                                |  |                | Ankara Valiliği                    |                                |      |  |  |  |
|                                                |  | - Bitiş Tarihi | 4.11.2016-31.12.9999               |                                |      |  |  |  |
| V                                              |  |                | YETKİ VERİLECEK SAYFA GRUP LİSTESİ |                                |      |  |  |  |
|                                                |  |                | Sayfa Grup Adı                     | Yetki Başlangıç - Bitiş Tarihi |      |  |  |  |
|                                                |  |                | Adli Sicil Modülü                  |                                | đ    |  |  |  |
|                                                |  |                | AIHM Modülü                        | -                              | đ    |  |  |  |
|                                                |  |                | Apostil Modülü                     | -                              | đ    |  |  |  |

Resim 16: Kullanıcıya sayfa grubu yetkisi verme sayfası.

<u>NOT 7:</u> Sayfa grubu yetkilendirme işleminde kullanıcıya sadece yetki vereceği sayfa grupları listelenir. Yardım Masası Proje sorumlusu tarafından yapılan yetkilendirmelerde yukarıda bahsedilen ayrım yapılmaz. Yardım masası proje sorumlusu tüm sayfa gruplarını görebilir.

Örneğin;

\*\* Vali sayfa grup yetkisi vermeye çalışırken AIHM ya da Teftiş Kurulu sayfa gruplarına ulaşamayacaktır. Sadece Valilik Kaymakamlık Modülü veya ortak modül grubu sayfalarına ulaşacaktır.

Kullanıcıya tanımlanmak istenilen sayfa grupları sol tarafta bulunan kutucuklar işaretlenerek seçilir. Yetki Başlangıç ve bitiş tarihi seçilmesi zorunlu değildir. Ancak Yetki başlangıç tarihi yetki verilen günün tarihini otomatik olarak getirir. Mevcut günden daha önceki bir tarihte yetki başlangıç tarihi girilemez. Yetki bitiş tarihi zorunlu alan olmayıp eğer yetki süreli verilecek ise tarih kontrolünden seçim yapılarak tarihi girilir.

Yetki tanımlamak için gerekli seçim işlemleri yapıldıktan sonra KAYDET butonuna basılarak yetki sayfa grubu yetkisi tanımlama işlemi için e-İmza onay ekranı açılır. Açılan ekranda e-İmza şifresi girilerek sayfa grubu tanımlama işlemi gerçekleştirilir.

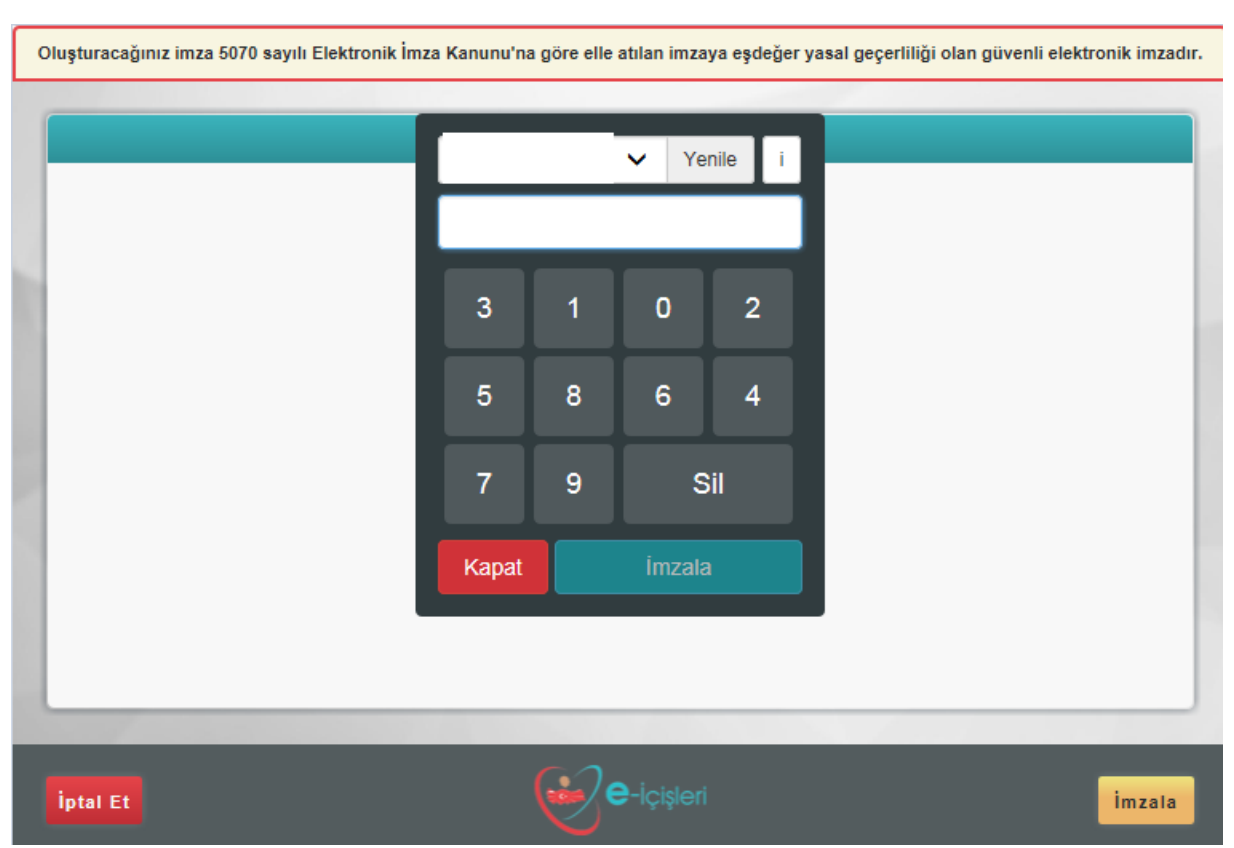

Resim 17: e- İmza ile onaylama işlemi

Açılan e-İmza ekranında şifre girişi yapılarak işlem tamamlanır. Yetki verme işleminden vazgeçilmesi durumunda e-İmza şifresi girilmeden KAPAT ve İPTAL ET butonlarına basılarak açılan eimza penceresi kapatılır.

<u>NOT 8</u>: Kullanıcıya tanımlanmış olan sayfa grubu yetkisi, aynı kullanıcı için sayfa grubu penceresi açıldığı zaman gösterilmez.

<u>NOT 9</u>: Sayfa grubu yetkisi verilirken başlangıç bitiş tarihi seçilmez ise bugünün tarihi başlangıç, 31.12.9999 da bitiş tarihi olur.

<u>NOT 10:</u> Sayfa grubu yetkisi verilirken yetki bitiş tarihi belirtilmiş ise, belirtilen bitiş tarihinin 00:00 saatinde sayfa yetkisi otomatik olarak silinir.

<u>NOT 11:</u> Bir birime bağlı sayfa grubu yetkisi verildiğinde, birim silindiğinde ya da bitiş tarihi geldiğinde bağlı sayfa grubu yetkisi otomatik olarak silinir.

*NOT 12:* Birim pasife alındığında ya da kapatıldığında bağlı sayfa grubu yetkileri de otomatik olarak silinir.

# 2.1.3. Yetki Verme Hakkı İşlemi

#### YETKİ İŞLEMLERİ > YETKİ VERME HAKKI İŞLEMİ

Yetki Verme Hakkı, unvan bazlı sınıflandırılmış olup bu kullanıcılara yetki işlem sayfaları otomatik olarak açılmaktadır. Bu kullanıcılar kendi isteklerine bağlı olarak yetki verme hakkını yine unvan bazlı olarak sınıflandırılmış olan kullanıcılara aktarabilirler.

Yetki verme işlemi ya da yetki verme hakkı aktarım işlemi unvan tablosundan belirtilmiş unvanlar dışındaki kullanıcılara verilmesi durumunda **Yardım Masası Proje Sorumlusu tarafından** Yetki Verme Hakkı İşlemleri sayfası üzerinden kayıt edilir.

Buna bağlı olarak Yetki Verme Hakkı İşlemleri sayfasına giriş yapıldığında Yetki Verilecek Kullanıcı seçimi yapılacak ekran açılır.

| Q                     | YETKİ VERME HAKKI İŞLEMİ                              |  |  |  |
|-----------------------|-------------------------------------------------------|--|--|--|
| VETKI VERILECEK KULLA | NNICI SEÇÎMÎ                                          |  |  |  |
| Kullanıcı             | - Aradığınız kişinin ilk birkaç harfini giriniz 🔍 🔍 🛛 |  |  |  |
|                       | 🔍 Ara                                                 |  |  |  |
| [                     |                                                       |  |  |  |
|                       |                                                       |  |  |  |

Resim 18: Yetki Verme Hakkı İşlem sayfası

Yetki Verme hakkı verilecek olan kullanıcının adı Kullanıcı arama kontrolünden aratılır. Kullanıcı adı seçildikten sonra ARA butonuna basılarak kullanıcıda bulunan birim bilgileri listelenir.

| V YETKİ VERİLECEK KULLANICI SEÇİMİ |                                  |                 |                      |                    |                       |   |  |  |  |  |  |  |
|------------------------------------|----------------------------------|-----------------|----------------------|--------------------|-----------------------|---|--|--|--|--|--|--|
| Kullanıcı                          | Didem AKKAYA                     |                 | u 🖉                  |                    |                       |   |  |  |  |  |  |  |
| 🔍 Ara                              |                                  |                 |                      |                    |                       |   |  |  |  |  |  |  |
|                                    |                                  |                 |                      |                    |                       |   |  |  |  |  |  |  |
| В                                  | irim Adı                         | Birim Yetki Tip | Yetki Başlama Tarihi | Yetki Bitiş Tarihi | Yetki Verme Hakkı     |   |  |  |  |  |  |  |
| Mülkiye Teft                       | Mülkiye Teftiş Kurulu Başkanlığı |                 | 03.08.2016           | 31.12.2999         | Yetki Verme Hakkı Yok |   |  |  |  |  |  |  |
| Eğitim Dairesi Başkanlığı          |                                  | Ek              | 26.10.2016           | 31.12.9999         | Yetki Verme Hakkı Yok |   |  |  |  |  |  |  |
| Kırşehir                           | İl Özel İdaresi                  | Ek              | 10.01.2017           | 31.12.9999         | Yetki Verme Hakkı Yok | ٢ |  |  |  |  |  |  |
| Ank                                | ara Valiliği                     | Ek              | 04.11.2016           | 31.12.9999         | Yetki Verme Hakkı Yok | 0 |  |  |  |  |  |  |

Resim 19: Kullanıcıda bulunan birim bilgileri

Yetki Verme Hakkı İşlemi birim bazlı yapılmaktadır. Kullanıcıda listelenen birimlerin sağ tarafında bulunan yeşil buton tıklanarak kullanıcıya ilgili birimde yetki verme hakkı tanımlanmış olur. Durum bilgisi "Yetki Verme Hakkı Var" olarak değişir. Kullanıcıya yetki verme hakkına ait olan sayfa grubu yetkileri otomatik olarak tanımlanmış olur.